## Connecting to Xbox Live! Through a D-Link DSL-302G

Created By: Scott Howell Date: 07/11/03 16:21

In this guide we will go through all of the required steps in order for you to connect your Xbox to the internet for the Xbox Live! service.

First of all we need to make sure that the DSL-302G is connected to the internet. This can be checked by logging into the unit's web interface by going into a web browser (e.g. Internet Explorer) and entering the DSL-302G's IP address (10.1.1.1 Ethernet, 10.1.1.2 USB). This will then prompt you for the unit's username and password (admin/admin) which will take you to the Quick Configuration page shown below. This should indicate that you are connected in green text and also give you an IP address and Gateway.

| <b>D-Link</b>                |                                                |                    |                |                                       |  |  |  |
|------------------------------|------------------------------------------------|--------------------|----------------|---------------------------------------|--|--|--|
| Building Networks For People |                                                |                    | <i>(</i> )     |                                       |  |  |  |
| 🚔 D Link                     | Quick Configuration                            |                    |                |                                       |  |  |  |
| Quick Configuration          | Use this page to quickly configure the system. |                    |                |                                       |  |  |  |
| System View ⊡ □ LAN          | Refresh Rate: 3 Seconds 💌                      |                    |                |                                       |  |  |  |
|                              |                                                | Connection Type:   | PPPoA VC-Mu    | PPoA VC-Mux 💌                         |  |  |  |
| E <u>Admin</u>               |                                                | VPI:               | 8              |                                       |  |  |  |
|                              |                                                | VCI                | 35             |                                       |  |  |  |
|                              |                                                |                    | РРР            |                                       |  |  |  |
|                              |                                                | Security Protocol: | CHAP           | O PAP<br>O CHAP<br>dlink@iinet.net.au |  |  |  |
|                              |                                                | Username           | dlink@iinet.ne |                                       |  |  |  |
|                              |                                                | Password:          | •••••          |                                       |  |  |  |
|                              | Save                                           | & Reboot D         | elete Cano     | tel                                   |  |  |  |
|                              |                                                |                    |                |                                       |  |  |  |
|                              | IP Address                                     | Mask               | Gateway        | Connection Status                     |  |  |  |
|                              | 203.19.70.175                                  | 255.255.255.255    | 203.55.231.88  | Connected<br>Disconnect               |  |  |  |

Copyright © 2002 D-Link, Inc. All rights reserved.

If the unit is not connected to the internet, please refer to the Quick Install Guide or the Manual on the provided CD with the DSL-302G.

Secondly, we will need to setup a port forwarding rule to allow the Xbox to connect to the internet. This is done by completing the below:

1. Go to "WAN" > "NAT", select "NAT Rule Entry"

| 🖹 DSL-302G Configuration Manager GUI - Microsoft Internet Explorer |                                                                                                    |                          |                     |                  |  |  |  |                        |  |
|--------------------------------------------------------------------|----------------------------------------------------------------------------------------------------|--------------------------|---------------------|------------------|--|--|--|------------------------|--|
| Eile Edit View Favorites Tools Help                                |                                                                                                    |                          |                     |                  |  |  |  |                        |  |
| 🌀 Back 🝷 📀 🕤 🗙                                                     | 🗟 🏠 🔎 Search   https://www.search                                                                                                    | rites 왕 Media 🔗 🔗 -      | 🎍 🖸 • 📴             |                  |  |  |  |                        |  |
| Address 🙆 http://10.1.1.2/hag                                      | g/pages/home.ssi                                                                                                    |                          |                     | 🔽 🔁 Go 🛛 Links 🌺 |  |  |  |                        |  |
| D-Link<br>Building Networks For People                             | ,                                                                                                    |                          |                     |                  |  |  |  |                        |  |
| 🔄 D-Link                                                           | Netwo                                                                                                    | rk Address Translation ( | (NAT) Configuration | <u>^</u>         |  |  |  |                        |  |
| Ouick Configuration     System View                                | 21<br>Use this page to configure Network Address Translation, a security protocol in which the device translates the<br>IP addresses of your LAN computers to new addresses before sending data out on the Internet. |                          |                     |                  |  |  |  |                        |  |
|                                                                    | NAT Options: NAT Global Info                                                                                                    |                          |                     |                  |  |  |  |                        |  |
| DSL Status                                                         | Enable MAT Rule Entry                                                                                                    |                          |                     |                  |  |  |  |                        |  |
| PPP                                                                | NAT Flobal Information                                                                                                    |                          |                     |                  |  |  |  |                        |  |
| EOA                                                                |                                                                                                    | TCP Idle Timeout(sec):   | 86400               |                  |  |  |  |                        |  |
| IPOA<br>INAT                                                       |                                                                                                    | TCP Close Wait(sec):     | 60                  |                  |  |  |  |                        |  |
| 🕀 🧰 Bridging                                                       |                                                                                                    | TCP Def Timeout(sec):    | 60                  |                  |  |  |  |                        |  |
| 🗄 🧰 <u>Admin</u>                                                   |                                                                                                    | UDP Timeout(sec):        | 300                 |                  |  |  |  |                        |  |
|                                                                    |                                                                                                    | ICMP Timeout(sec):       | 5                   |                  |  |  |  |                        |  |
| GRE Timeout(sec):     300       Default Nat Age(sec):     240      |                                                                                                    |                          |                     |                  |  |  |  |                        |  |
|                                                                    |                                                                                                    |                          |                     |                  |  |  |  | NAPT Port Start: 50000 |  |
|                                                                    | NAPT Port End: 51023                                                                                                    |                          |                     |                  |  |  |  |                        |  |
|                                                                    |                                                                                                    |                          |                     |                  |  |  |  |                        |  |
|                                                                    | Submit                                                                                                    | Global Stats Cano        | el Refresh Help     | •                |  |  |  |                        |  |
| 🙆 Done                                                             |                                                                                                    |                          |                     | Internet         |  |  |  |                        |  |

2. Click on "Add"

| DSL-302G Configuration                            | Manager GUI - Microsoft II                                                                                     | nternet Explorer |                      |                 |            |         |  |
|---------------------------------------------------|----------------------------------------------------------------------------------------------------|------------------|----------------------|-----------------|------------|---------|--|
| <u>File E</u> dit <u>V</u> iew F <u>a</u> vorites | <u>T</u> ools <u>H</u> elp                                                                                     |                  |                      |                 |            |         |  |
| 🕒 Back 🝷 🕥 🕤 💌                                    | 🗟 🏠 🔎 Search   📩                                                                                               | Favorites        | a 🧭 🔗 🌺              | Q · 📙           |            |         |  |
| Address 🕘 http://10.1.1.2/hag/                    | pages/home.ssi                                                                                                 |                  |                      |                 | 💌 🄁 Go     | Links » |  |
| D-Link<br>Building Networks For People            |                                                                                                    |                  |                      |                 |            |         |  |
| 🔄 D-Link                                          | Netw                                                                                                    | ork Address Tra  | anslation (NAT) Ru   | le Configuratio | n          | -       |  |
| Quick Configuration     System View               | Each row in the table lists a rule for translating addresses. See Help for instructions on creating NAT rules. |                  |                      |                 |            |         |  |
| E LAN                                             |                                                                                                    | NAT Opti         | ions: NAT Rule Entry | *               |            |         |  |
| DSL Status                                        | Rule ID IF Name                                                                                                | Rule Flavor Pro  | tocol Local IP From  | Local IP To     | Action     |         |  |
| DSL Mode                                          | 1 AH                                                                                                    | ΝΑΡΤ ΑΝΥ         | r n.n.n.n            | 255.255.255.255 | 💼 🔎 Stats  |         |  |
|                                                   | Add Refresh Help                                                                                               |                  |                      |                 |            |         |  |
| NAT                                               |                                                                                                    |                  |                      |                 |            |         |  |
| Endging                                           | Copyright © 2002 D-Link, Inc. All rights reserved.                                                             |                  |                      |                 |            |         |  |
| ど Done                                            |                                                                                                    |                  |                      |                 | 🥑 Internet |         |  |

3. Enter the information as below (In this example, we are creating 2nd rule (Rule ID 2) for Xbox Live! which is running on 10.1.1.5 port 3074). Click "Submit".

| 🕙 NAT Rule - Add - Microsoft Intern | et Explorer      |                             |   |
|-------------------------------------|------------------|-----------------------------|---|
|                                     |                  |                             | ~ |
|                                     | NAT Rul          | le - Add                    |   |
|                                     | nformation       |                             |   |
| 4                                   | Rule Flavor:     | RDR 💌                       |   |
|                                     | Rule ID:         | 2                           |   |
|                                     | IF Name:         | ALL 💌                       |   |
|                                     | Protocol:        | ANY 💌                       |   |
| Local Add                           | tress From:      | 10 1 1 5                    |   |
| Local I                             | Address To:      | 10 1 1 5                    | = |
| Global Add                          | tress From:      | 0 0 0 0                     |   |
| Global I                            | Address To:      | 0 0 0 0                     |   |
| Destination                         | Port From:       | Any other port 💙 3074       |   |
| Destinati                           | ion Port To      | Any other port 💌 3074       |   |
|                                     | Local Port:      | Any other port 💙 3074       |   |
| C                                   | Submit C         | ancel Help                  |   |
| Copyrigh                            | it © 2002 D-Link | , Inc. All rights reserved. | ~ |

4. Click "Close"

| A NAT Rule - Add - Microsoft Internet Explorer                  |   |
|-----------------------------------------------------------------|---|
| NAT Rule Added Successfully                                     |   |
| Please click <b>here</b> to go back to the NAT Rule - Add page. |   |
| Close                                                           |   |
| Copyright © 2002 D-Link, Inc. All rights reserved.              |   |
|                                                                 | ~ |

5. Back to the webpage below, you should see the added rule ID 2 below.

| 🕙 DSL-302G Configurati                           | ion Manag       | er GUI - N                                                                                                    | licrosoft l | nternet Explo | rer       |                |                 |            |            |
|--------------------------------------------------|-----------------|----------------------------------------------------------------------------------------------------|-------------|---------------|-----------|----------------|-----------------|------------|------------|
| <u>F</u> ile <u>E</u> dit ⊻iew F <u>a</u> vorite | s <u>T</u> ools | Help                                                                                                    |             |               |           |                |                 |            |            |
| 🌀 Back 🝷 💮 🕤 🔀                                   | ) 🖻 📢           | 🎽 🔎 Se                                                                                                    | earch 🬟     | Favorites 📢   | Media 🣀   | ) 🔗 - 🌺        | 🖸 🔹 📴           |            |            |
| Address 🕘 http://10.1.1.2/h                      | nag/pages/hi    | ome.ssi                                                                                                    |             |               |           |                |                 | 💌 🄁 (      | 50 Links » |
| D-Link<br>Building Networks For People           |                 |                                                                                                    |             |               |           |                |                 |            |            |
| 🔄 D-Link                                         | ^               |                                                                                                    | Netw        | ork Address   | s Transla | tion (NAT) Rul | le Configuratio | 'n         | <u>^</u>   |
| Ouick Configuration     System View              | Each            | Each row in the table lists a rule for translating addresses. See Help for instructions on creating NAT rules. |             |               |           |                |                 |            |            |
| E E MAN                                          |                 |                                                                                                    |             | NAT           | Options:  | NAT Rule Entry | *               |            |            |
| DSL Status                                       |                 | Rule ID                                                                                                    | IF Name     | Rule Flavor   | Protocol  | Local IP From  | Local IP To     | Action     |            |
| DSL Mode                                         |                 | 1                                                                                                    | ALL         | NAPT          | ANY       | 0.0.0.0        | 255.255.255.255 | 📅 🔎 Stats  |            |
| <u>PPP</u><br><u>EOA</u>                         | <               | 2                                                                                                    | ALL         | RDR           | ANY       | 10.1.1.5       | 10.1.1.5        | 📅 🔎 Stats  | >          |
| IPOA                                             |                 |                                                                                                    |             |               |           |                |                 |            |            |
| NAT                                              |                 |                                                                                                    |             | Ad            | ld Re     | fresh Hel      | р               |            |            |
| Bridging                                         | ~               |                                                                                                    |             |               |           |                |                 |            | ~          |
| é                                                |                 |                                                                                                    |             |               |           |                |                 | 🥑 Internet | .::        |

Now that we know that we are connected and the port forwarding rules are set up we can continue to the final step. This is where we will connect our Xbox to the ethernet port of the modem.

Once the cable is plugged into the DSL-302G, plug the other end of the cable into the Ethernet port on the back of the Xbox as shown below:

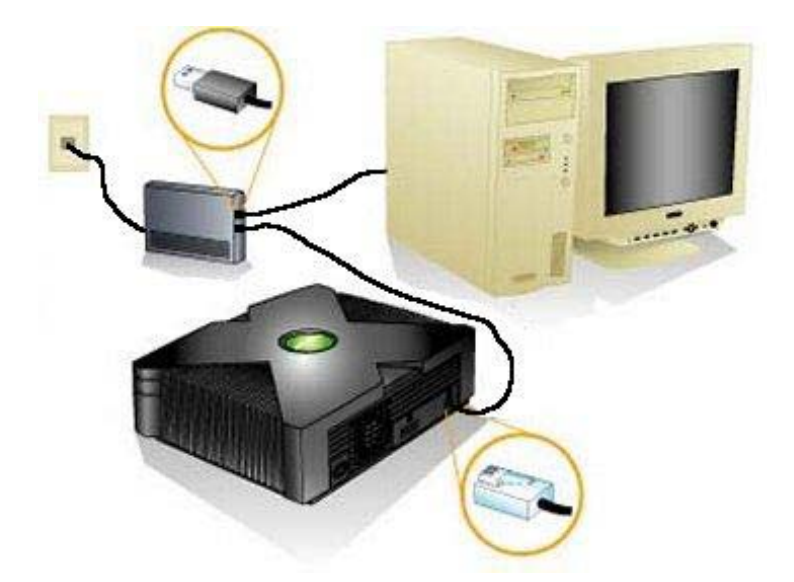

- 1. Now, make sure there is no game disc in the disc tray and turn on your Xbox console.
- 2. From the Xbox Dashboard, choose 'Settings and Network Settings'.
- 3. Select 'IP Addresses'. Change the configuration setting to **'Manual'**. Then enter the below settings:

IP Address: 10.1.1.5 Subnet Mask: 255.0.0.0 Gateway: 10.1.1.1

- Select DNS Servers and change the configuration setting to 'Manual'. Then enter the below settings: Primary: 10.1.1.1 Secondary: 0.0.0.0
- 5. Select 'Advanced' and ensure that both the Host Name and the MAC address boxes are blank.
- 6. Return to the Network Settings screen and select 'Connect'. This will connect you to Xbox Live.

Your settings will now be used to connect. The progress will be displayed on the Connect Status screen. If the last bullet point says "Connected to Xbox Live" - congratulations! You are connected to Xbox Live.

To create your Xbox Live account, or for more information about managing your account, see Signing up for Xbox Live! : <u>http://www.xbox.com/en-AU/live/start/connect/signup/</u>

 $\sim$  End of Document  $\sim$